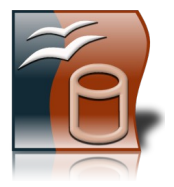

# 1. Öffne die Datenbank **wm2010.odb**

2. Erstelle eine Tabelle nach folgender Angabe, setze den Primärschlüssel auf das Feld Nr und speichere die Tabelle unter dem Namen **03\_Kontinente** ab.

| Feldname     | Felddatentyp | Feldgröße, Format |
|--------------|--------------|-------------------|
| Kontinent-Nr | Integer      |                   |
| Kontinent    | Text         |                   |

3. Gib folgende Datensätze ein:

| Kontinent-Nr | Kontinent   |
|--------------|-------------|
| 1            | Europa      |
| 2            | Asien       |
| 3            | Afrika      |
| 4            | Nordamerika |
| 5            | Südamerika  |
| 6            | Australien  |

- 4. Tabelle Frankreich: Lege beim Feld *Geburtsjahr* fest, dass eine Eingabe erforderlich ist.
- Erstelle ein Formular über der Tabelle Brasilien. Verwende alle Felder. Wähle als Layout In Spalten / Beschriftung links, Stil hellgrau und speichere das Formular unter dem Namen Brasilien1 ab.
- 6. Trage in das Formular Formular **Brasilien1** einen neuen Datensatz ein: Luis / Fabiano / 1980 / Stürmer /Sevilla
- 7. Füge im Formular **Brasilien1** eine Überschrift **Brasilien** ein (formatiere sie in grüner Schriftfarbe, Schriftgröße 24). Füge an einem passenden Platz die Grafik flagge\_brasilien.jpg im Formular ein und speichere das Formular.

## 8. Formular *England1*:

Suche den Datensatz, der den Namen **Beckham** enthält. David Beckham kann an der WM nicht teilnehmen. Lösche diesen Datensatz.

## 9. Formular *Elfenbeinküste1*:

Füge eine Kopfzeile mit dem Text: Übung für die Prüfung ein. Speichere das Formular.

### Formular *Kamerun1*: Gib im ersten Datensatz (Name: *Tchoyi)* im Feld Verein den Text *Salzburg* ein.

- 11. Tabelle *Deutschland*: Ändere beim Feld *Vorname* die maximal zulässige Feldlänge auf **30**.
- 12. Tabelle **Argentinien**: Sortiere die Tabelle aufsteigend nach dem Feld **Verein**.
- 13. Tabelle U15:

## Benenne die Tabelle um in U15 - noch nicht dabei.

Füge ein neues Feld **Verein** ein (Feldtyp: Text) und lege als Defaultwert **SC Golling** fest und ergänze jeweils den Text **SC Golling** in der Tabelle. *(Geht schnell mit Kopieren und Einfügen!)* Lösche im Tabellenentwurf die Spalte mit dem Feldnamen **Land**. Trage am Ende der Liste deinen Namen ein.

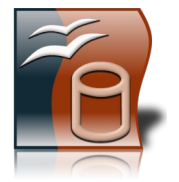

- 14. Wechsle zur Tabelle *Deutschland* und lösche den Datensatz mit dem Namen *Ballack*.
- 15. Erstelle eine Abfrage über die Tabelle Spanien. Verwende alle Felder. Es sollen alle Spieler des Vereins Barcelona angezeigt werden. Speichere die Abfrage unter dem Namen Spanien\_Barcelona. Sortiere das Abfrageergebnis absteigend nach dem Geburtsdatum.
- Erstelle eine Abfrage über die Tabelle *Portugal* (alle Felder). Lasse alle Spieler anzeigen, die *zwischen 1983 und 1987* geboren wurden. Sortiere das Abfrageergebnis aufsteigend nach dem Namen. Speichere die Abfrage unter dem Namen *Portugal1*.
- 17. Erstelle eine Abfrage über die Tabelle **01\_Teilnehmer**, in der Gruppe A oder Gruppe B aufgelistet sind. Speichere diese Abfrage unter dem Namen *GruppenAB*.
- Verändere die Abfrage *Spanien2* so, dass nur Spieler mit dem Geburtsjahr *1984* angezeigt werden (*Es sind 2 Spieler!*)
   Blende in dieser Abfrage das Feld Verein aus.
- 19. Lösche die Beziehung zwischen den Tabellen 01\_Teilnehmer und 02\_Gruppen.
- 20. Erstelle eine Beziehung zwischen den Tabellen 01\_Teilnehmer und 03\_Kontinente. Verwende dafür das Feld Kontinent -Nr aus beiden Tabellen. Woran hat Base erkannt, dass es sich um eine 1:n Beziehung handelt?

.....

- 21. Erstelle eine Abfrage über die Tabellen 01\_Teilnehmer und 03\_Kontinente. Verwende das Feld Land aus der Tabelle 01\_Teilnehmer und das Feld Kontinent aus der Tabelle 03\_Kontinente. Sortiere nach Land!
  Speichere die Abfrage unter dem Namen Länder und Kontinente.
- 22. Öffne die Tabelle **01\_Teilnehmer.** Wende den Autofilter an, und finde heraus, wie viele europäische Mannschaften an der WM teilnehmen, schreibe die Anzahl auf: .....
- 23. Öffne die **Tabelle 04\_Weltmeister**. Wende den Autofilter an, unnd finde heraus, wie oft Italien Weltmeister wurde. Antwort: .....
- 24. Erstelle einen Bericht über die Tabelle *Niederlande.* Verwende alle Felder und ein beliebiges Layout. Gruppiere nach *Position,* sortiere nach Name. Speichere den Bericht unter dem Namen *Niederlande3*.
- 25. Verändere den Bericht Italien3:

Füge oben rechts den Text **Italien** ein. Wähle Schriftfarbe blau und Schriftgröße 28. Lösche den Inhalt der Fußzeile und stelle die Absatzausrichtung auf linksbündig. Schreibe links deinen Namen hinein, dann 2x die Tabulatortaste und füge rechts ein Feld für das aktuelle Datum ein (*Menü: Einfügen / Feldbefehl / Datum*).

- 26. Verändere den Bericht *Frankreich3*:Füge in der Drucklayout-Ansicht eine Kopfzeile mit dem Text: *Übung zu Modul 5* ein.
- 27. Lösche den Bericht Serbien3.
- 28. Speichere alle Änderungen und schließe das Programm.